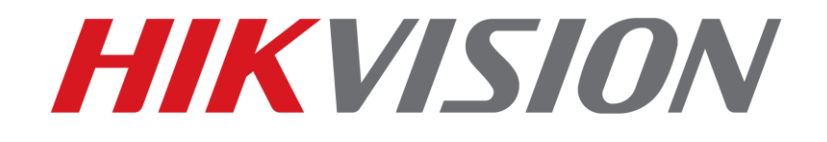

How to capture package on keyboard by serial cable

**HIKVISION TECHNICAL SUPPORT TEAM** 

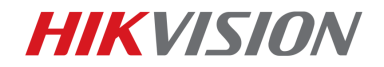

## How to capture package on keyboard by serial cable

## Note:

Upgrade of panel version should be done under professional guidance from technical engineer

**Tools needed:** 

SecureCRT

- 1. Connect serial cable to keyboard with your computer.
- 2. Check serial COM number.

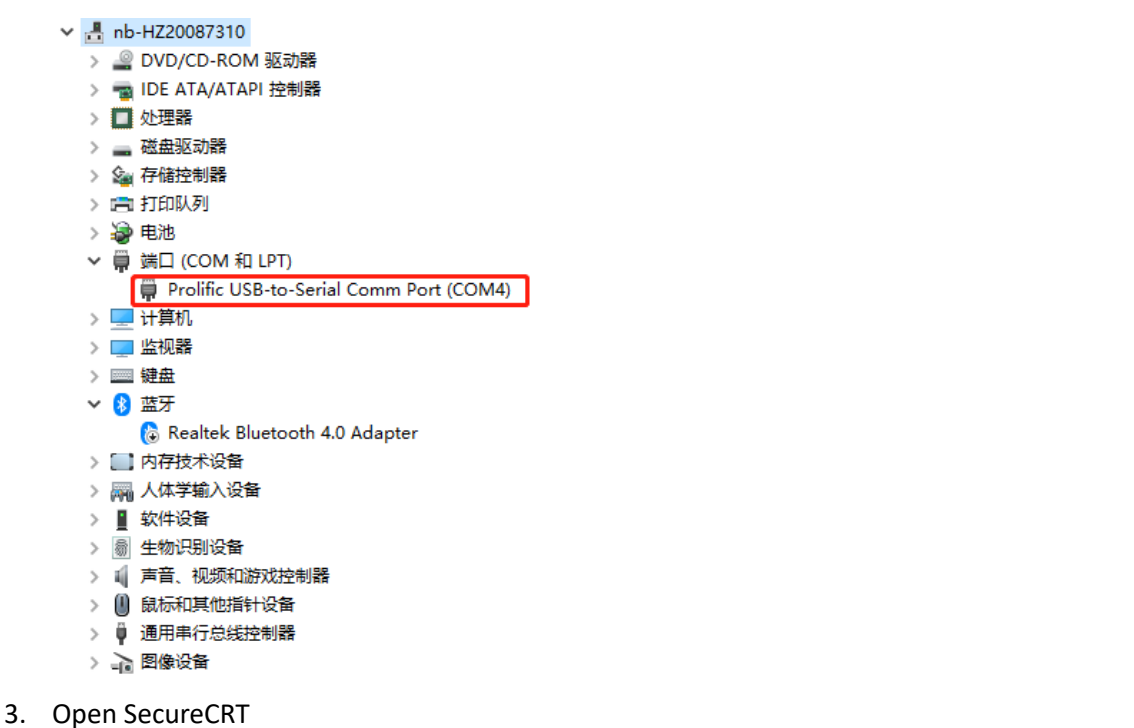

1) Open SecureCRT, click quick connect, Select serial, input COM number of keyboard

| Quick Connect                                                                            |                                                                                    | × |
|------------------------------------------------------------------------------------------|------------------------------------------------------------------------------------|---|
| Protocol:<br>Port:<br>Baud rate:<br>Data bits:<br>Parity:<br>Stop bits:<br>Name of pipe: | Serial            COM4            115200            8            None            1 |   |
| Show quick c                                                                             | onnect on startup 🗹 Save session<br>🗹 Open in a tiled window<br>Connect Cance      | I |

2) Input debug, then it will appear a string, copy the string to OA search for the password.

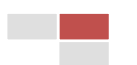

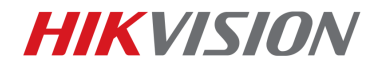

Note: when you input password, CRT tool doesn't display any "\*", it will still display blank.

| Device Password Resetting                                                                                                    |
|----------------------------------------------------------------------------------------------------|
| Custom Message *                                                                                                    |
| 1                                                                                                    |
| Device Key                                                                                                    |
| AwAAALYxmiRNp/bKjRc=                                                                                                    |
| Security Code                                                                                                    |
| 3PQn47YJbY/ZfZD1W/1KHp5XFT7/OVsODpfzUdsKwh7xkK3b9juBLmwm<br>eIiXciiWwIyXZO6Xj2gZykO5jYTagFnUFXxzeh3JyDnHUA1qIiqJW3On<br>IN4FwDZ/q6MZMye8w34bGvFf9FMk201mKTOYA5jGDJMmFvV0+PKtsEjo<br>GMw= |
| Query Copy Security Code                                                                                                    |
| <pre># # # # # # # # # # # # # # # # # # #</pre>                                                                                                    |
| ~ #<br>~ #<br>~ #                                                                                                    |

3) Then input cd .. to the upper folder list. And afterwards input Is check whether you have

been there.

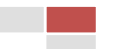

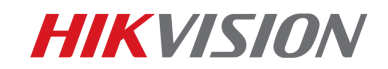

4) Put tcpdump tool to the current directory of tftp tool.

|                                                                                                    | 🏘 Tftpd64 by Ph. Jounin                                                    |           |                                                                          |                                                                                                    | -                                                                 |                                                                                                    | ×                          |                                                                                                    |       |
|----------------------------------------------------------------------------------------------------|----------------------------------------------------------------------------|-----------|--------------------------------------------------------------------------|----------------------------------------------------------------------------------------------------|-------------------------------------------------------------------|----------------------------------------------------------------------------------------------------|----------------------------|----------------------------------------------------------------------------------------------------|-------|
|                                                                                                    | Current Directory F:\lvlinbo\Tftpd64                                       |           |                                                                          | -                                                                                                    | Bro                                                               | wse                                                                                                    |                            |                                                                                                    |       |
|                                                                                                    | Server interfaces                                                          | 10.9.9    | 98.32                                                                    | Intel(R)                                                                                                    | )Eth 💌                                                            | Sho                                                                                                    | w Dir                      |                                                                                                    |       |
|                                                                                                    | Tftp Server Tf                                                             | tp Client | DHCP serve                                                               | r Syslog serv                                                                                                    | ver Log                                                           | viewer                                                                                                    |                            |                                                                                                    |       |
|                                                                                                    | peer                                                                       |           | file                                                                     | start t                                                                                                    | ime pr                                                            | ogress                                                                                                    |                            |                                                                                                    |       |
|                                                                                                    |                                                                            |           |                                                                          |                                                                                                    |                                                                   |                                                                                                    |                            |                                                                                                    |       |
|                                                                                                    |                                                                            |           |                                                                          |                                                                                                    |                                                                   |                                                                                                    |                            |                                                                                                    |       |
|                                                                                                    |                                                                            |           |                                                                          |                                                                                                    |                                                                   |                                                                                                    |                            |                                                                                                    |       |
|                                                                                                    |                                                                            |           |                                                                          |                                                                                                    |                                                                   |                                                                                                    |                            |                                                                                                    |       |
|                                                                                                    |                                                                            |           |                                                                          |                                                                                                    |                                                                   |                                                                                                    |                            |                                                                                                    |       |
|                                                                                                    |                                                                            |           |                                                                          |                                                                                                    |                                                                   |                                                                                                    |                            |                                                                                                    |       |
|                                                                                                    | <                                                                          |           |                                                                          |                                                                                                    |                                                                   |                                                                                                    | >                          |                                                                                                    |       |
|                                                                                                    | 1 -                                                                        |           |                                                                          |                                                                                                    |                                                                   |                                                                                                    |                            |                                                                                                    |       |
|                                                                                                    |                                                                            |           |                                                                          |                                                                                                    |                                                                   |                                                                                                    |                            |                                                                                                    |       |
|                                                                                                    | About                                                                      |           | Sett                                                                     | ings                                                                                                    |                                                                   | Help                                                                                                    |                            |                                                                                                    |       |
| · Ivlinbo T                                                                                           | About                                                                      |           | Sett                                                                     | ings                                                                                                    |                                                                   | Help                                                                                                    | 5 ~                        | 搜索"Tftp                                                                                                 | Q     |
| · Ivlinbo T<br>名称                                                                                     | About<br>ftpd64                                                            |           | Sett<br>修改                                                               | ings                                                                                                    | <br>类型                                                            | Help                                                                                                    | √ Č                        | 搜索"Tftp<br>大小                                                                                           | Q     |
| · lvlinbo · T<br>名称<br>回 digicap                                                                      | About<br>ftpd64                                                            |           | Sett<br>修改<br>20 <sup>-</sup>                                            | ings<br>女日期<br>18/9/4 10:05                                                                                                    | 类型<br>DAV                                                         | Help                                                                                                    | ڻ ~                        | 搜索"Tftp<br>大小<br>7,770 KB                                                                               | Q     |
| · lvlinbo T<br>名称<br>回 digicap<br>黛 EUPL-E                                                            | About<br>ftpd64<br>.dav<br>N.pdf                                           |           | Sett<br>修改<br>20 <sup>-</sup><br>200                                     | ngs<br>文日期<br>18/9/4 10:05<br>19/3/24 22:34                                                                                                   | 类型<br>DAV<br>Foxi                                                 | Help<br>!<br>/ 文件<br>it Reade                                                                                                    | <b>∨ີ</b>                  | 搜索"Tftp<br>大小<br>7,770 KB<br>34 KB                                                                      | ρ     |
| Vlinbo 百<br>名称<br>回 digicap<br>感 EUPL-El                                                              | About<br>ftpd64<br>o.dav<br>N.pdf                                          |           | Sett<br>修改<br>200<br>200<br>200                                          | ings<br>女日期<br>18/9/4 10:05<br>09/3/24 22:34<br>18/12/6 20:32                                                                                 | 美型<br>DAV<br>Foxi<br>2 Wire                                       | Help<br>!<br>/ 文件<br>it Reader<br>eshark c                                                                                          | ▼ Ĉ                        | 搜索"Tftp<br>大小<br>7,770 KB<br>34 KB<br>1,314 KB                                                          | ρ     |
| · Ivlinbo 百<br>名称<br>回 digicap<br>感 EUPL-E<br>。 p.pcap                                                | About<br>ftpd64<br>.dav<br>N.pdf                                           |           | Sett<br>100<br>200<br>200<br>200<br>200<br>200                           | ngs<br>女日期<br>18/9/4 10:05<br>19/3/24 22:34<br>18/12/6 20:32<br>18/11/30 16:4                                                                 | 类型<br>DAV<br>4 Foxi<br>2 Wire<br>41 文件                            | Help<br>!<br>/ 文件<br>it Reade<br>eshark c                                                                                           | v Ö                        | 搜索"Tftp<br>大小<br>7,770 KB<br>34 KB<br>1,314 KB<br>2,325 KB                                              | Q     |
| Vlinbo 百<br>名称<br>I digicap<br>I EUPL-EI<br>I p.pcap<br>I tcpdum<br>译 tftpd32                         | About<br>ftpd64<br>o.dav<br>N.pdf<br>.chm                                  |           | Sett<br>10日<br>200<br>200<br>200<br>200<br>200<br>200<br>200             | ngs<br>女日期<br>18/9/4 10:05<br>19/3/24 22:34<br>18/12/6 20:32<br>18/11/30 16:4<br>18/5/6 4:50                                                  | 类型<br>DAV<br>4 Foxi<br>2 Wire<br>41 文件<br>编译                      | Help<br>/ 文件<br>tt Reade<br>eshark c<br>:<br>:<br>:<br>:                                                                            | v ひ<br>r PD<br>aptu        | 搜索"Tftp<br>大小<br>7,770 KB<br>34 KB<br>1,314 KB<br>2,325 KB<br>330 KB                                    | ρ     |
| · Ivlinbo 百<br>名称<br>回 digicap<br>感 EUPL-E<br>。 p.pcap<br>亡 tcpdum<br>診 tftpd32                       | About<br>ftpd64<br>o.dav<br>N.pdf<br>.chm<br>.ini                          |           | Sett<br>20<br>200<br>200<br>200<br>200<br>200<br>200<br>200<br>200       | ngs<br>女日期<br>18/9/4 10:05<br>19/3/24 22:34<br>18/12/6 20:32<br>18/11/30 16:4<br>18/5/6 4:50<br>13/11/28 16:0                                 | 类型<br>DAV<br>4 Foxi<br>2 Wire<br>41 文件<br>编译<br>08 配置             | Help<br>/ 文件<br>it Reade<br>eshark c<br>:<br>:<br>:<br>:<br>:<br>:<br>:<br>:<br>:<br>:<br>:<br>:<br>:<br>:<br>:<br>:<br>:<br>:<br>: | ▼ ひ<br>r PD<br>aptu        | 搜索"Tftp<br>大小<br>7,770 KB<br>34 KB<br>1,314 KB<br>2,325 KB<br>330 KB<br>1 KB                            | ρ     |
| lvlinbo<br>名称<br>I digicap<br>I EUPL-EI<br>I p.pcap<br>I tcpdum<br>I tcpdum<br>I ttpd32<br>I ttpd32   | About<br>ftpd64<br>o.dav<br>N.pdf<br>.chm<br>.ini<br>.exe                  |           | Sett<br>200<br>200<br>200<br>200<br>200<br>200<br>200<br>200<br>200<br>2 | x日期<br>18/9/4 10:05<br>19/3/24 22:34<br>18/12/6 20:32<br>18/11/30 16:4<br>18/5/6 4:50<br>13/11/28 16:C<br>18/5/6 4:48                         | 类型<br>DAV<br>4 Foxi<br>2 Wire<br>41 文件<br>编译<br>08 配置<br>应用       | Help<br>/ 文件<br>t Reader<br>eshark c<br>:<br>:<br>的 HTMI<br>设置<br>提序                                                                | v ひ<br>r PD<br>aptu        | 搜索"Tftp<br>大小<br>7,770 KB<br>34 KB<br>1,314 KB<br>2,325 KB<br>330 KB<br>1 KB<br>310 KB                  |       |
| vlvinbo<br>名称<br>□ digicap<br>⑥ EUPL-E<br>◎ p.pcap<br>□ tcpdum<br>⑧ tftpd32<br>◎ tftpd32<br>◎ tftpd32 | About<br>ftpd64<br>o.dav<br>N.pdf<br>.chm<br>.ini<br>.exe<br>II.exe        |           | Sett<br>200<br>200<br>200<br>200<br>200<br>200<br>200<br>200<br>200<br>2 | x日期<br>(8/9/4 10:05<br>)9/3/24 22:34<br>(8/12/6 20:32<br>(8/11/30 16:4<br>(8/5/6 4:50<br>(3/11/28 16:0<br>(8/5/6 4:48<br>(8/7/4 18:59         | 类型<br>DAV<br>4 Foxi<br>2 Wire<br>41 文件<br>编译<br>08 配置<br>应用       | Help<br>/ 文件<br>t Reade<br>eshark c<br>:<br>:<br>:<br>:<br>:<br>:<br>:<br>:<br>:<br>:<br>:<br>:<br>:<br>:<br>:<br>:<br>:<br>:<br>:  | ▼ ひ<br>r PD<br>aptu<br>L 帮 | 搜索"Tftp<br>大小<br>7,770 KB<br>34 KB<br>1,314 KB<br>2,325 KB<br>330 KB<br>1 KB<br>310 KB<br>38 KB         | ٩     |
| video.nr                                                                                              | About<br>ftpd64<br>o.dav<br>N.pdf<br>.chm<br>.ini<br>.exe<br>II.exe<br>np4 |           | Sett<br>200<br>200<br>200<br>200<br>200<br>200<br>200<br>200<br>200<br>2 | x日期<br>8/9/4 10:05<br>9/3/24 22:34<br>8/12/6 20:32<br>8/11/30 16:4<br>8/5/6 4:50<br>3/11/28 16:0<br>8/5/6 4:48<br>8/7/4 18:59<br>8/8/30 21:55 | 类型<br>DAV<br>4 Foxi<br>2 Wird<br>41 文件<br>编译<br>08 配置<br>应用<br>应用 | Help<br>/ 文件<br>it Reade<br>eshark c<br>:<br>:<br>的 HTMI<br>设置<br>I程序<br>I程序<br>4 文件                                                | ▼ ひ<br>r PD<br>aptu<br>L 帮 | 搜索"Tftp<br>大小<br>7,770 KB<br>34 KB<br>1,314 KB<br>2,325 KB<br>330 KB<br>1 KB<br>310 KB<br>38 KB<br>0 KB | م<br> |

5) Input cd /home, then input tftp –gl tcpdump tftp server IP

| / #                   | 10 ope 100     | e or emp ve         |            |       |             |
|-----------------------|----------------|---------------------|------------|-------|-------------|
| / #                   |                |                     |            |       |             |
| / # cd /home          |                |                     |            |       |             |
| /home # ls            |                |                     |            |       |             |
| app                   | kbpk           | servcert.pem start  | .sh        |       |             |
| hik                   | keyboard       | servkey.pem         |            |       |             |
| /home #               |                |                     |            |       |             |
| /home #               |                |                     |            |       |             |
| /home # tftp          | -gl tcpdump 10 | .9.98.32            |            | 2224  |             |
| tcpdump               | 100%           | *****************   | ********** | 2324k | 0:00:00 ETA |
| /nome #<br>/home # lc |                |                     |            |       |             |
| /nome # is            | khnk           | servcert nem start  | sh         |       |             |
| hik                   | keyboard       | servkey.pem tcpdu   | imp        |       |             |
| /home #               | neybour a      | Sel they permission | mb.        |       |             |
|                       |                |                     |            |       |             |
|                       |                |                     |            |       |             |
|                       |                |                     |            |       |             |

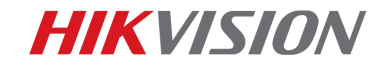

6) Input chmod a+x tcpdump.

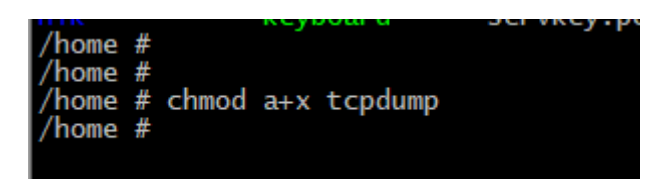

7) Input ./tcpdump host IP –w /home/file name to capture package. File name always name

as xxx.pcap. Host IP is equal to the IP you want to know the camera or NVR whose

interaction between keyboard and them.

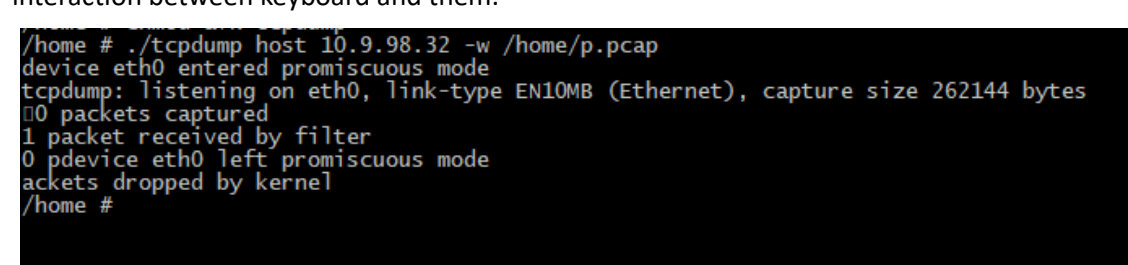

8) Then input tftp –pl file name tftp server IP to export file. Send it to HQ to analyze.

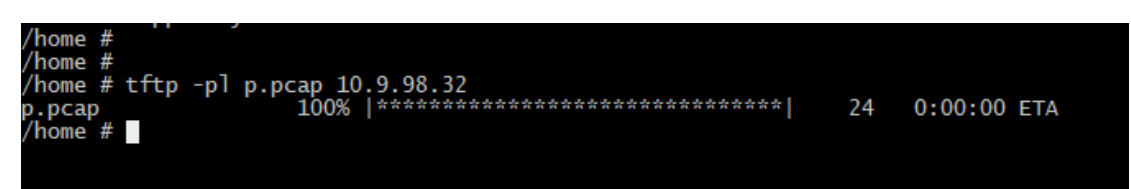

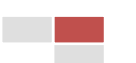

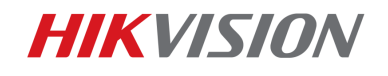

## First Choice for Security Professionals Hikvision Technical Support

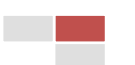